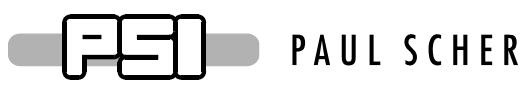

# PAUL SCHERRER INSTITUT

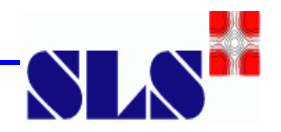

# SLS

# Multibunch Feedback Fast ADC and Fast DAC Setup USER MANUAL

V:1.0

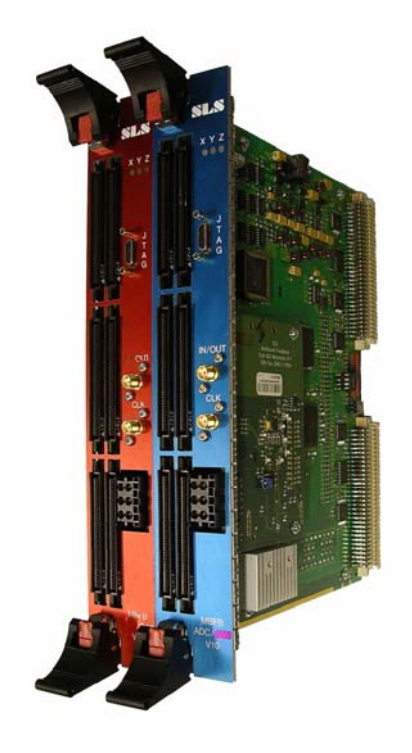

Author: Patrick Pollet, Goran Marinkovic, PSI Dpt. GFA Diagnostic

patrick.pollet@psi.ch

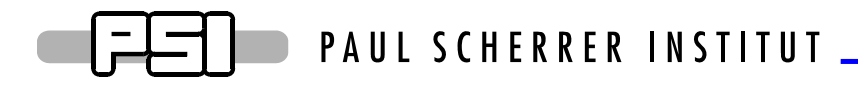

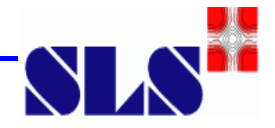

## I. Overview

### A. The bunch feedback system parts

- The position detection part receives the beam signals through pickups and normalizes them.
- An ADC is clocked with the machine RF (round 500MHz) and samples the oscillation of each bunch separately.
- The digital processing part buffers and calculates the correction signal based on the ADC sample.
- A DAC is as well clocked with the machine RF (round 500MHz) and converts the calculated correction signals back to an analogue value
- The amplifier scales the correction signals and provides the power to the kicker to generate the fields in order to correct (damp) the bunch oscillation.

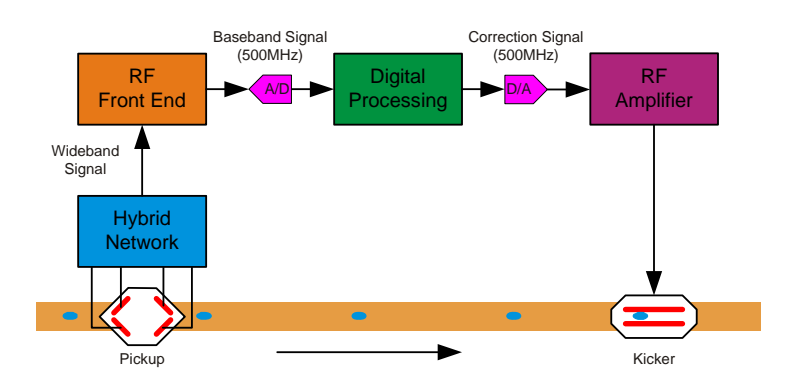

Fig. 1 Multibunch feedback system overview.

One of the main problems is a correct setup of the system in order to calculate the correction signal on basis of the previous samples of the same bunch and to kick this particular bunch only.

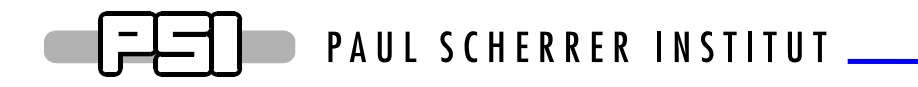

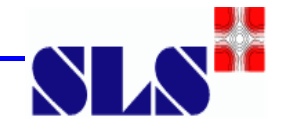

## II. Hardware checks

One of the most important issues to check on the Multi Bunch Feedback system is the clock. The clock is derived from the machine RF (round 500MHz) and used in the FPGA to keep track of a particular bunch. Hence loosing the clock means loosing the information of the bunch number being measured and kicked. This means if the clock is lost then the ADC card is measuring a particular bunch but the DAC is not kicking this bunch but a different one.

## Therefore check the LEDs on the VME card frontpanel according to following table.

Please note: The clock lock is as well a part of the alarm handler.

## A. ADC LEDs

The ADC VME board has 3 LEDs which visualise the status of the board. The 3 LEDs are denoted as X, Y and Z.

| LED | Color                                           | Description                                               |  |
|-----|-------------------------------------------------|-----------------------------------------------------------|--|
| Х   | Off                                             | Should never happen. Check power or hardware              |  |
|     |                                                 | defect.                                                   |  |
|     | Green                                           | The clock system in the FPGA is working properly.         |  |
|     |                                                 | Due to the implementation of the clock system this        |  |
|     |                                                 | indicates that the RF clock jitter is less than 150ps and |  |
|     |                                                 | no RF clock period was missed.                            |  |
|     | Red                                             | The clock system in the FPGA is NOT working               |  |
|     |                                                 | properly. Due to the implementation of the clock          |  |
|     |                                                 | system this indicates that the RF clock jitter was/is     |  |
|     |                                                 | bigger than 150ps and/or RF clock period was missed.      |  |
|     | Yellow                                          | Not implemented.                                          |  |
| Y   | Off                                             | Currently no VME access to this card.                     |  |
|     | green                                           | VME signalling access.                                    |  |
|     | Red                                             | VME signalling acknowledge.                               |  |
|     | yellow                                          | Both of the above.                                        |  |
| Ζ   | Z Off VME Commute directing ADC data to ZBT RAM |                                                           |  |
|     |                                                 | and FPDP interface.                                       |  |
|     | green                                           | VME Commute directing ADC data to FPDP interface          |  |
|     |                                                 | only.                                                     |  |
|     | Red                                             | VME Commute directing ZBT RAM buffer data to              |  |
|     |                                                 | FPDP interface (a debugging feature).                     |  |
|     | yellow                                          | VME Commute directing ADC data to ZBT RAM buffer          |  |
|     |                                                 | only.                                                     |  |

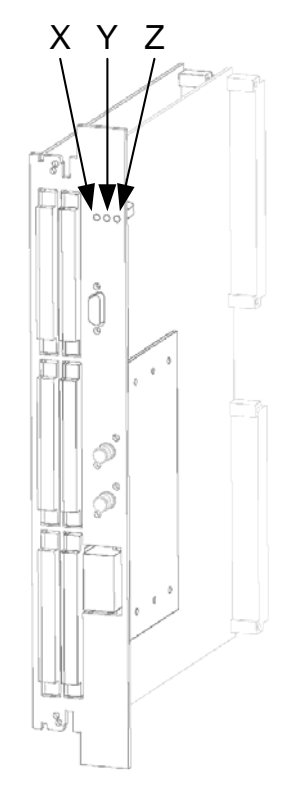

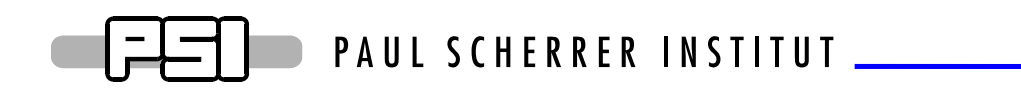

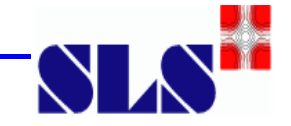

## **B. DAC LEDs**

The DAC VME board has 3 LEDs which visualise the status of the board. The 3 LEDs are denoted as X, Y and Z.

| LED | Color                                          | Description                                               |  |
|-----|------------------------------------------------|-----------------------------------------------------------|--|
| Х   | off                                            | Should never happen. Check power or hardware              |  |
|     |                                                | defect.                                                   |  |
|     | green                                          | The clock system in the FPGA is working properly.         |  |
|     |                                                | Due to the implementation of the clock system this        |  |
|     |                                                | indicates that the RF clock jitter is less than 150ps and |  |
|     |                                                | no RF clock period was missed.                            |  |
|     | red                                            | The clock system in the FPGA is NOT working               |  |
|     |                                                | properly. Due to the implementation of the clock          |  |
|     |                                                | system this indicates that the RF clock jitter was/is     |  |
|     |                                                | bigger than 150ps and/or RF clock period was missed       |  |
|     | yellow                                         | Not implemented.                                          |  |
| Y   | off                                            | Currently no VME access to this card.                     |  |
|     | green                                          | VME signalling access.                                    |  |
|     | red                                            | VME signalling acknowledge.                               |  |
|     | yellow                                         | Both of the above.                                        |  |
| Ζ   | Z off VME Commute directing FPDP data to ZBT R |                                                           |  |
|     |                                                | buffer and DAC.                                           |  |
|     | green                                          | VME Commute directing FPDP data to DAC only.              |  |
|     | red                                            | VME Commute directing ZBT RAM buffer data to DAC          |  |
|     |                                                | (a debugging feature).                                    |  |
|     | yellow                                         | VME Commute directing FPDP data to ZBT RAM                |  |
|     |                                                | buffer only.                                              |  |

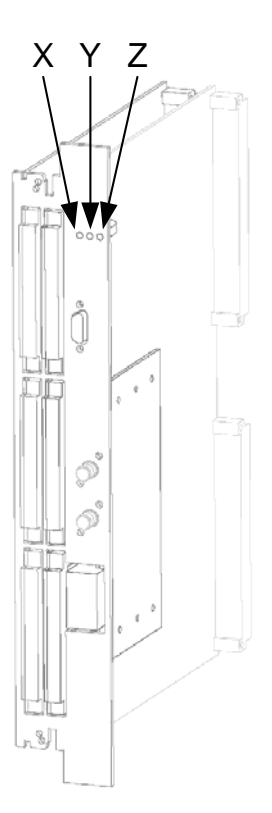

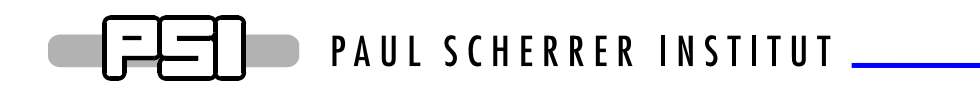

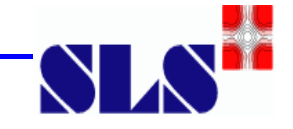

## **III.** Restore last stable settings

1.) Open one of the Multibunch-Feedback medm applications.

| A_DI_MBF_TMBF_Expert.adl                                                                                                    |                                                   |                                         |  |  |  |
|----------------------------------------------------------------------------------------------------|---------------------------------------------------|-----------------------------------------|--|--|--|
| horizontal                                                                                                    | Multi Bunch F                                     | Feedback                                |  |  |  |
| Command: initia                                                                                                    | lisation = Cmd Request done                       | casr all planes: ‼                      |  |  |  |
| ADC-DAC delay [buckets]: 314<br>Error:OK Code: 0                                                                                    |                                                   |                                         |  |  |  |
| ADC clk shift: 1865 ps<br>DAC clk shift: 300 ps                                                                                     | busy<br>1865 ps (readback)<br>265 ps (readback)   | RFFE:   Expert     Power Amp.:   Expert |  |  |  |
| Power Splitter:                                                                                                    | Power Splitter: OFF ON                            |                                         |  |  |  |
| FIR                                                                                                    | Gain                                              | ZBT                                     |  |  |  |
| filter coefficients<br>cf0: 14113<br>cf1: -10425<br>cf2: 1408<br>cf3: 1699<br>cf4: -7891<br>cf5: 12623<br>cf6: -15020<br>cf7: 14637 | GB: 3<br>FIR setting<br>Gain<br>GPB: 9<br>GB: 490 | sampling settings                       |  |  |  |

Fig. 2 Horizontal MBFB medm application

2.) Press the exclamation mark next to "casr all planes".

|   | ) fileSelector                         |                                                                                                    | _ 🗆 ×      |  |
|---|----------------------------------------|----------------------------------------------------------------------------------------------------|------------|--|
|   |                                        | stable                                                                                                    |            |  |
|   | directory /home/slsop/common/snapshots |                                                                                                    |            |  |
| f | ile                                    | keywords comments                                                                                                    |            |  |
| A | _DI_MBF_init_prod                      |                                                                                                    |            |  |
| F | īle Pattern<br>Keywords Pattern        | A_DI_MBF_init_prod_Snapshot Selected File            all             Show         Info           History         Restore | p<br>Close |  |
|   | omments Pattern<br>Me                  | ssages:                                                                                                    |            |  |

Fig. 3 Channel Access Save Restore application

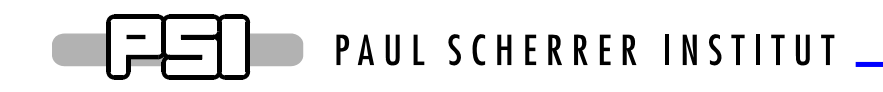

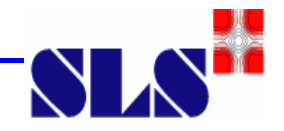

3.) Select the needed file (probably the newest one).

4.) Press Restore.

Caution: You are restoring all three planes. The saveres file contains not only the EPICS channels of this particular plane but of horizontal, vertical and longitudinal plane.

## Caution: The "ADC-DAC delay [bucket]" and the clock shifter channels for ADC, DAC and MOD are not saved and restored.

The button "Info" of the Channel-Access-Save-Restore shows the difference between the stored and current set EPICs channels.

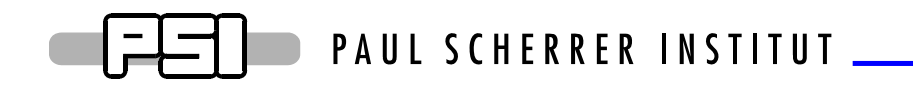

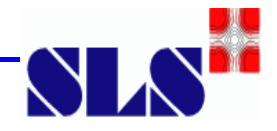

## IV. Calculate the FIR values

## A. Setup Longitundinal Multibunch Feedback

5.) Open a terminal and change the directory:

#### cd /exchange/home/dehler/public/MBF/PUL

6.) Check the content of the 00Settings file:

#### tail 00Settings

7.) Open octave and copy the desired filter:

#### octave.bin:1>mbf\_setfilter(mbf\_alltap(1.8e-3, 3.5e-3, 120,0))

This octave script will set the FIR coefficients for the longitudinal MBFB.

| A_DI_MBF_LMBF_Expert.ad1 Iongitudinal Multi Bunch Feedback                                                                                                    |                                                                                                    |  |  |
|----------------------------------------------------------------------------------------------------|----------------------------------------------------------------------------------------------------|--|--|
| Command:initi                                                                                                    | alisation - Cmd Request                                                                                                    |  |  |
| ADC-DAC delay [buck                                                                                                    | Kets]: 8477 Error: OK<br>Code: 0                                                                                                    |  |  |
| ADC clk shift: 1400 p<br>DAC clk shift: 1500 p<br>MOD clk shift: 790 p                                                                                                    | ps     busy     1330 ps     (readback)     RFFE:     Expert       ps     1500 ps     (readback)     Power Amp.:     Expert       ps     790 ps     (readback)     Power Amp.:     Expert |  |  |
| FPGA FIR           filter coefficie           cf0:         -24679           cf1:         -29622           cf2:         -32384           cf3:         -32767           cf4:         -30770           cf5:         -26584           cf6:         -20581           cf7:         -13272           cf8:         -5261           cf9:         2807           cf10:         10305           cf11:         16678           cf12:         21486           cf13:         24443           cf14:         25429           cf15:         24498 | IIR Gain<br>ants gain coefficients<br>Gain: 15<br>FIR Gain<br>gain coefficients<br>Gain: P<br>PGain: P<br>PBunch: #90                                                                    |  |  |

#### Fig. 4 Longitudinal MBFB

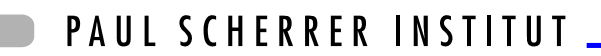

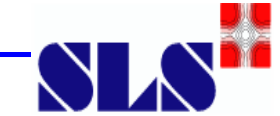

8.) Set "Command" to initialisation and press the "Cmd request" button.

The lonigudinal crate is now set up and running.

There are additional tests in order to see wether the VME cards have synchronized properly.

Open a rmc terminal for ARIDI-VME-MBFS and type the commands adc\_status(1) and dac\_status(2):

The important information here is that the "**125 MHz clock lock**" is "**1**". This means that the clock was correctly received since the initialisation of the card. The meaning if "**DVALID**" is "**1**" is that the FPGA retrieves bunch information from the ADC, the calculation pipeline was started and the correction data was send to the DAC.

```
ARIDI-VME-MBFS > dac_status(2)
*****
* * *
           D A C PU_DAC
DAC status...
 DAC firmware revision: dac0100
 DAC status: 2210003
 DAC status bits:
  Clock lock: 1
  DAC start
              1
              1
  DVALID
  FIFO empty 0 FIFO Half full
FIFO full 0 FIFO overflow
cq enable 1
                                1
                                 0
 Acq enable
 Commute
              0
          0
 Run mode
```

The important information here is that the "Clock lock" is "1". This means that the clock was correctly received since the initialisation of the card. The meaning of "DVALID" is "1" means that the FPGA receives the correction data from the ADC. If "DAC start" is "1" then the start pulse was received from the ADC. If "FIFO Half full" is "1" then this means that the FPGA buffer contains valid correction data and operates in a valid range (e.g. did not overflow or underflow).

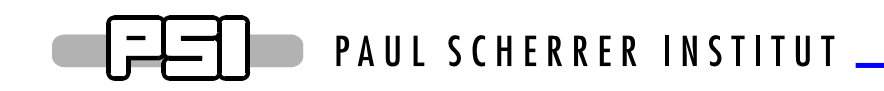

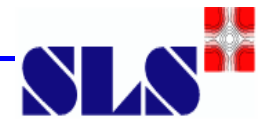

## **B. Setup Horizontal Multibunch Feedback**

1.) Open a terminal and change the directory:

#### cd /exchange/home/dehler/public/MBF/PUH

2.) Check the content of the 00Settings file:

#### tail 00Settings

3.) Open octave and copy the desired filter:

#### octave.bin:1>mbf\_alltap(.431,340)

This octave script will set the FIR coefficients for the horizontal MBFB.

| A_DI_MBF_TMBF_Expert.adl                                                                                                    |                                                                                                   |                                 |  |  |
|----------------------------------------------------------------------------------------------------|---------------------------------------------------------------------------------------------------|---------------------------------|--|--|
| horizontal Multi Bunch Feedback                                                                                                    |                                                                                                   |                                 |  |  |
| Command: initialisation - <u>Cand Request</u>                                                                                      |                                                                                                   |                                 |  |  |
| ADC-DAC delay Ebuckets<br>Error: <mark>0K</mark>                                                                                   | ADC-DAC delay [buckets]: 314<br>Error:OK Code: 0                                                  |                                 |  |  |
| ADC clk shift: 1865 ps<br>DAC clk shift: 300 ps                                                                                    | 1865 ps (readback)<br>265 ps (readback)                                                           | RFFE: Expert Power Amp.: Expert |  |  |
| Power Splitter:                                                                                                    | Power Splitter: OFF ON                                                                            |                                 |  |  |
| FIR                                                                                                    | Gain                                                                                              | ZBT                             |  |  |
| filter coefficients<br>cf0: 44113<br>cf1: 10425<br>cf2: 4808<br>cf3: 4699<br>cf4: -7891<br>cf5: 12623<br>cf6: -15020<br>cf7: 14637 | IIR setting<br>IIR disabled<br>IIR enabled<br>GB: 3<br>FIR setting<br>Gain 6<br>GPB: 0<br>GB: 490 | sampling settings               |  |  |

Fig. 5 Horizontal MBFB

4.) Set "Command" to initialisation and press the "Cmd request" button.

The horizontal crate is now set up and running.

There are additional tests in order to see wether the VME cards have synchronized properly.

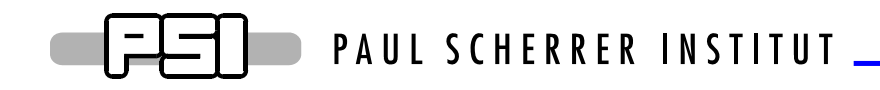

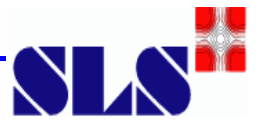

Open a rmc terminal for ARIDI-VME-MBFX and type the commands adc\_status(0) and dac\_status(1):

The important information here is that the "**125 MHz clock lock**" is "**1**". This means that the clock was correctly received since the initialisation of the card. The meaning if "**DVALID**" is "**1**" is that the FPGA retrieves bunch information from the ADC, the calculation pipeline was started and the correction data was send to the DAC.

```
ARIDI-VME-MBFX > dac_status(1)
* * *
          D A C PUH DAC
DAC status...
 DAC firmware revision: dac0100
 DAC status: 2210003
 DAC status bits:
  Clock lock: 1
  DAC start 1
             1
  DVALID
 FIFO empty 0 FIFO Half full
FIFO full 0 FIFO overflow
Acq enable 1
                                1
                               0
 Commute
             0
 Run mode
              0
```

The important information here is that the "Clock lock" is "1". This means that the clock was correctly received since the initialisation of the card. The meaning of "DVALID" is "1" means that the FPGA receives the correction data from the ADC. If "DAC start" is "1" then the start pulse was received from the ADC. If "FIFO Half full" is "1" then this means that the FPGA buffer contains valid correction data and operates in a valid range (e.g. did not overflow or underflow).

## C. Setup Vertical Multibunch Feedback

1.) Open a terminal and change the directory:

#### cd /exchange/home/dehler/public/MBF/PUV

2.) Check the content of the 00Settings file:

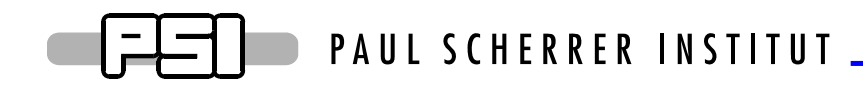

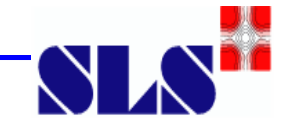

#### tail 00Settings

3.) Open octave and copy the desired filter:

octave.bin:1>mbf\_alltap(.27,70)

This octave script will set the FIR coefficients for the vertical MBFB.

| 🗘 A_DI_MBF_TMBF_Expert.adl                                                                                                    |                                                                                                 |                              |  |
|----------------------------------------------------------------------------------------------------|-------------------------------------------------------------------------------------------------|------------------------------|--|
| vertical                                                                                                    | Multi Bunch F                                                                                   | eedback                      |  |
| Command: i                                                                                                    | nitialisation 🚽 📶                                                                               | Request<br>one               |  |
| ADC-DAC delay [buckets]: 308<br>Error:OK Code: 0                                                                                   |                                                                                                 |                              |  |
| ADC clk shift: 1500 ps<br>DAC clk shift: 1445 ps                                                                                   | <ul> <li>1500 ps (readback)</li> <li>1420 ps (readback)</li> </ul>                              | RFFE:ExpertPower Amp.:Expert |  |
| Power Splitter:                                                                                                    | OFF ON                                                                                          |                              |  |
| FIR                                                                                                    | Gain                                                                                            | ZBT                          |  |
| filter coefficients<br>cf0: 4447<br>cf1: -16742<br>cf2: -250<br>cf3: 16805<br>cf4: -3962<br>cf5: -15812<br>cf6: 7926<br>cf7: 13825 | IIR setting<br>IIR disabled<br>IIR enabled<br>GB: 3<br>FIR setting<br>Gain<br>GPB: 0<br>GB: 490 | sampling settings            |  |

Fig. 6 Vertical MBFB

4.) Set "Command" to initialisation and press the "Cmd request" button.

The vertical crate is now set up and running.

There are additional tests in order to see wether the VME cards have synchronized properly.

Open a rmc terminal for ARIDI-VME-MBFY and type the commands adc\_status(2) and dac\_status(3):

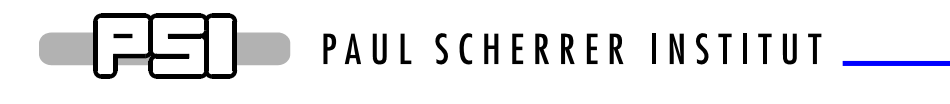

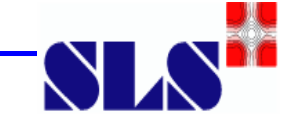

```
ADC firmware revision: adc0207
ADC status: 200003
ADC status register:
125 MHz clock lock: 1
DVALID: 1 Reset flag: 0
```

The important information here is that the "125 MHz clock lock" is "1". This means that the clock was correctly received since the initialisation of the card. The meaning if "DVALID" is "1" is that the FPGA retrieves bunch information from the ADC, the calculation pipeline was started and the correction data was send to the DAC.

```
ARIDI-VME-MBFY > dac_status(3)
* * *
           D A C PUV_DAC
DAC status...
 DAC firmware revision: dac0100
 DAC status: 2210003
 DAC status bits:
  Clock lock: 1
  DAC start
             1
             1
  DVALID
  FIFO empty 0 FIFO Half full
FIFO full 0 FIFO overflow
cq enable 1
                               1
                               0
 Acq enable
 Commute
              0
 Run mode
              0
```

The important information here is that the "Clock lock" is "1". This means that the clock was correctly received since the initialisation of the card. The meaning of "DVALID" is "1" means that the FPGA receives the correction data from the ADC. If "DAC start" is "1" then the start pulse was received from the ADC. If "FIFO Half full" is "1" then this means that the FPGA buffer contains valid correction data and operates in a valid range (e.g. did not overflow or underflow).